# **Supagas Customer Portal Documentation**

## **Frequently Asked Questions**

## How to create make a Payment on the Portal

### Step 1: There are two areas on the Portal where you can make a payment to outstanding invoices i. From the 'Invoices Awaiting Payment' section in the Account Overview page

| INVOICES AWAITING PAYMENT               |                   | View All >              |  |  |  |  |  |  |  |  |
|-----------------------------------------|-------------------|-------------------------|--|--|--|--|--|--|--|--|
| Invoices Awaiting Payment<br>\$1,946.01 |                   |                         |  |  |  |  |  |  |  |  |
| STATEMENT REF                           | REMAINING BALANCE | STATUS                  |  |  |  |  |  |  |  |  |
| C 2021                                  | \$57.20           | Overdue for<br>90+ days |  |  |  |  |  |  |  |  |
| C2021                                   | \$661.66          | Overdue for<br>90+ days |  |  |  |  |  |  |  |  |
| C 2021                                  | \$1,227.15        | Overdue for<br>90+ days |  |  |  |  |  |  |  |  |
| Invoices Selected                       | \$1,227.15 TOTAL  | Pay now                 |  |  |  |  |  |  |  |  |

Select the Invoice to be paid and click on 'Pay now'.

### ii. From the 'My Invoices' page

| Account ( | Overview | My Orders  | My Invoices | Document Delivery | My Profile                 | Logout               |                      |                  | Customer Selected |
|-----------|----------|------------|-------------|-------------------|----------------------------|----------------------|----------------------|------------------|-------------------|
|           |          | Stateme    | nt Ref      | Re                | maining Balan <sup>.</sup> | ce                   | Status               |                  |                   |
|           |          | C21        |             | \$57.20           |                            | Overdue for 90+ days |                      | •                |                   |
|           |          | с          | 21          | \$6               | 51.66                      |                      | Overdue for 90+ days |                  | •                 |
|           |          | С          | 21          | \$1,              | 227.15                     |                      | Overdue for 90+ days |                  | •                 |
|           | Invoices | s Selected |             |                   |                            |                      |                      | \$1,227.15 TOTAL | Pay now           |

Select the Invoice to be paid and click on 'Pay now'. This will take you to Pay Invoices page.

#### Customer Selected Account Overview My Orders My Invoices Document Delivery My Profile PTY LTD Logout Pay Invoices Invoice No. Invoice Date Due Date Amount 56 07/06/2021 31/07/2021 \$201.49 15/06/2021 31/07/2021 \$402.97 57 30/06/2021 31/07/2021 \$57.20 Total to be Paid \$661.66 Þ Pay your Order your payment details Payment reference C226052|20220324133747 Amount 661.00 AUD Accepted Card Types VISA Name on Card Credit Card Number Card Expiry Date MM V / YY V cvv 🛛 0 Continue Cancel

### Step 2: The Pay Invoices page looks as below

The Pay Invoices page shows the invoices that you have selected for payment. The key columns are:

- Invoice No. The Invoice Number
- Invoice Date The Invoice Date
- Due Date Due Date of the Invoice.
- Amount The Amount on the Invoice.

Enter the Credit Card details in the 'Pay your Order' section of the page.

Upon successful payment, the site following message will be displayed.

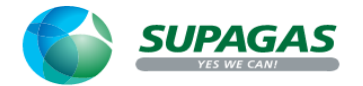

Your payment has been received.